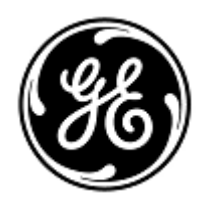

## **IMPORTANT PRODUCT INFORMATION**

GE Healthcare 3000 N. Grandview Blvd. - W440 Waukesha, WI 53188, USA

< Date of Letter Deployment>

GEHC Ref# 26864

To: Hospital Administrators / Risk Managers Managers of Radiology/Cardiology Radiologist/Cardiologist Chairman Medical Board Relevant Head of Departments for hospital

### RE: GE Healthcare Revolution EVO, Optima CT660 and Optima CT680 CT SmartPrep function issue

# Please ensure that all potential users in your facility are made aware of this notification and the recommended actions.

| Issue                       | GE Healthcare has become aware of a potential issue on Revolution EVO, Optima CT660 and Optima CT680 CT Systems that could cause additional radiation exposure during use of the SmartPrep feature.                                                                                                    |  |  |  |  |  |  |
|-----------------------------|----------------------------------------------------------------------------------------------------|--|--|--|--|--|--|
|                             | If the system software options are loaded improperly, the system may not transition<br>from the monitor to diagnostic scan phase when the selected Houndsfield unit (HU)<br>trigger value is reached during a SmartPrep procedure. This can result in additional<br>monitoring scans to be performed and may require rescan of the patient. Both of<br>these situations result in additional X-ray radiation exposure to the patient.                                                                         |  |  |  |  |  |  |
| Instructions                | You can continue using your system.                                                                                                    |  |  |  |  |  |  |
|                             | <ul> <li>Until GE Healthcare can check your system, the following workaround is recommended:</li> <li>Monitor the HU level during SmartPrep scans.</li> <li>Should the trigger not execute when the desired HU level is reached, manually initiate the diagnostic scan.</li> </ul>                                                                                                    |  |  |  |  |  |  |
| Affected Product<br>Details | <ul> <li>Revolution EVO (certain software versions - see appendix)</li> <li>Optima CT660 (certain software versions - see appendix)</li> <li>Optima CT680 (certain software versions - see appendix)</li> <li>You are being contacted because you have been identified as an owner of one or more of these systems.</li> </ul>                                                                                                    |  |  |  |  |  |  |
| Product Correction          | If your system is affected by this issue and requires software options reloading, a GE Healthcare Service Engineer will, without charge, correct your system by reloading the software options.                                                                                                    |  |  |  |  |  |  |
|                             | <ul> <li>In addition, your service provider should update their Service Manuals with the latest version as described below, in order to prevent the issue from happening in the future.</li> <li>The latest versions of the Service Manuals are available on the Internet: <ol> <li>Open an internet browser.</li> <li>Enter URL: <a href="http://www3.gehealthcare.com/en/Global_Gateway">http://www3.gehealthcare.com/en/Global_Gateway</a>.</li> <li>Select the appropriate language.</li> </ol></li></ul> |  |  |  |  |  |  |

| 40                                  | X OE Healthcare   Home   GE Health X   | +                                |                      |  |  |
|-------------------------------------|----------------------------------------|----------------------------------|----------------------|--|--|
| → C A https://www.g                 | ehealthcare.com/en                     |                                  | * • 🕨 🖌 😣            |  |  |
| GE Healthcare                       | Products & Services Educa              | tion Specialties About Us        | Sign In   Register C |  |  |
| Products                            |                                        |                                  |                      |  |  |
| Accessories and Supplies            | Edison                                 | Life Sciences                    | Radiography          |  |  |
| Advanced Visualization              | EP Recording                           | Magnetic Resonance<br>Imaging    | Fluoroscopy Systems  |  |  |
| Anesthesia Delivery                 | GoldSeal - Refurbished<br>Systems      | Mammography                      | Surgical Imaging     |  |  |
| Bone Health and Metabolic<br>Health | Healthcare IT                          | Maternal Infant Care             | Ultrasound           |  |  |
| Computed Tomography                 | Hemodynamic Recording                  | Molecular imaging                | Ventilators          |  |  |
| Contrast Media                      | Interoperability                       | Nuclear Imaging Agents           |                      |  |  |
| Diagnostic ECG                      | Interventional Image<br>Guided Systems | Patient Monitoring               |                      |  |  |
| ervice & Support                    |                                        |                                  |                      |  |  |
| Clinical Network Solutions          | Healthcare Technology<br>Management    | Service Segments                 |                      |  |  |
| Digital Solutions                   | Service Agreements                     | Support Documentation<br>Library |                      |  |  |
| 1edical Affairs                     | Service Enablers                       | Service Shop                     |                      |  |  |

#### 5. Click Enter *Customer Documentation Portal*.

| GE Healthcare         | Customer Doo     | cumentation | Portal   |          |          |            |               |          |        |            | FAQs Conto   | ct Us     |
|-----------------------|------------------|-------------|----------|----------|----------|------------|---------------|----------|--------|------------|--------------|-----------|
| Enter Document N      | umber or keyword |             |          |          |          |            |               |          |        |            |              | Q. Search |
| Search<br>Clear       | n By<br>: All    | Modality    | X V      | Products | ×v       | Document 1 | 'ype ж∨       | Language | ж ~    | Current Re | visions      | ×         |
| Search Results   0 in | tems found       |             |          |          |          | _          |               |          | _      | _          | _            |           |
| Number Title          | •                |             | Modolity |          | Products |            | Document Type | Language | Status | Revision   | Publish Date | Actions   |

- 6. From the Customer Documentation Portal, enter the *Modality* = CT, *Product* = (your Product Model), *Documentation Type* = Service Manual, and click Search.
- ContactIf you have any questions or concerns regarding this notification, please call theInformationfollowing phone number: United States: 1-800-437-1171 or your local GE Healthcare<br/>Service Representative.

### Sincerely,

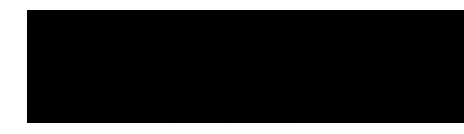

Laila Gurney Senior Executive, Quality & Regulatory GE Healthcare Jeff Hersh, PhD MD Chief Medical Officer GE Healthcare

| Appendix |
|----------|
|----------|

| Affected Software version list |                            |  |  |  |  |
|--------------------------------|----------------------------|--|--|--|--|
| Product                        | Affected Software Versions |  |  |  |  |
| Optima CT660                   | 12HW28.8                   |  |  |  |  |
|                                | 14HW30.3                   |  |  |  |  |
|                                | 15HW25.2                   |  |  |  |  |
|                                | 13HW38.14                  |  |  |  |  |
|                                | 15HW13.7                   |  |  |  |  |
| Revolution EVO                 | 14HW17.4                   |  |  |  |  |
|                                | 15HW13.7                   |  |  |  |  |
| Optima CT680                   | 13HW38.14                  |  |  |  |  |
|                                | 15BW21.2                   |  |  |  |  |

The installed software version is listed on the Service Desktop, located on the Display/Image Monitor. To check the software version of your system perform the following steps:

1. Select Service Icon. Located on the upper left corner of the Display (Right) Monitor.

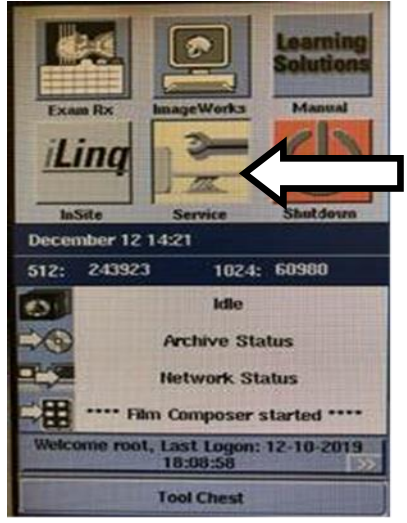

2. Select the "Home" Tab along the top of the open window.

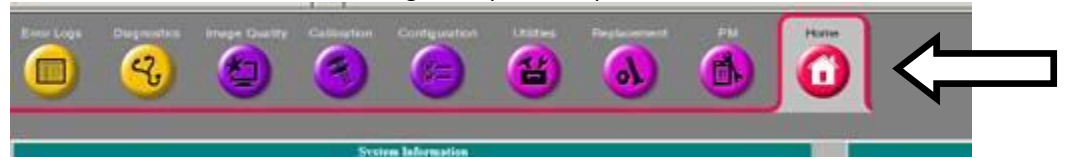

3. Locate the Application Software Version in the "Current System Status" box.

The software version is represented by the characters up to the first underscore ("\_"). In the example below, the software version is 15HW25.2

| Current System Status |                                    |  |  |  |
|-----------------------|------------------------------------|--|--|--|
| Item                  | Information                        |  |  |  |
| System Date           | Thu, Sep 3, 2015                   |  |  |  |
| System Time           | 13:55:40 EDT                       |  |  |  |
| Application Software  | 15HW25.2_SP1-0-1.H40_PN_SS64_G_GMV |  |  |  |
| Next Patient Exam     | 3208                               |  |  |  |
| SW Updates            | Manual Installation Required       |  |  |  |
| Recon Status          | Idle                               |  |  |  |
| Archive Status        | There is no media in the drive.    |  |  |  |
| Network Status        | Sent: 3205/602 (integrad)          |  |  |  |
| Filming Status        | **** Film Composer started ****    |  |  |  |